## 邮件代收操作指南

1. 以 QQ 邮箱添加校园邮箱(XXXXX@njfu.edu.cn)为例,其他邮箱设置步骤大致相同。如图,登录 QQ 邮箱,点击"设置— 其他邮箱—添加其他邮箱账户"。

|                                                       | <b>郎箱</b><br>.com 郎稽首页 设置 开级为邮箱会员   免费开     | ★新版邮箱   反病建议   帮助中心   账号与安全   切换账号   退出 Q 邮件全文搜索 ▼ |               |          |  |
|-------------------------------------------------------|---------------------------------------------|----------------------------------------------------|---------------|----------|--|
| <ul> <li>▽ 写信</li> <li>込 收信</li> <li>▲ 通讯录</li> </ul> | 邮箱设置<br>常规 账号 换肤 收信规则 反抗                    | 级 文件夹和标签 其他邮箱                                      | 信紙 体验室 🛩 会员中心 |          |  |
| 收件箱<br>星振邮件 ★                                         | 我的代收終銷<br>必至代收其他總有來号,即可在OD邮用收取和管理其他評明的邮件。 2 |                                                    |               | 添加代收邮箱账号 |  |
| 群邮件<br>草稿箱(18)                                        | 代收邮箱文件夹                                     | 未遗邮件                                               | 总邮件           | 2 操作     |  |
| 已发送<br>已删除<br>垃圾箱                                     |                                             |                                                    |               | 5        |  |
| 田我的文件夹<br>田其他邮箱                                       |                                             |                                                    |               |          |  |
| 日历   记事本<br>简历 1000<br>发票助手<br>在线文档<br>毎日党谈●<br>階代你等  |                                             |                                                    |               |          |  |

2. 在弹出的添加邮箱账号界面中,输入我们要添加的代收邮 箱地址,例如:XXXXX@njfu.edu.cn,点击"确认",输入对应邮 箱的密码,点击"验证"按钮,系统将对输入的邮箱地址和密码 进行验证。当验证成功后,即可选择:收取最近7天的邮件;收 取全部邮件;暂不收取此邮箱邮件。

| ି @njfu.edu.cn   |       |
|------------------|-------|
|                  | 确认 取消 |
| 和邮箱账号            | 3     |
| @njfu.edu.cn     |       |
| 青输入授权码/专用密码/账号密码 |       |
| •••••            | זיינ  |

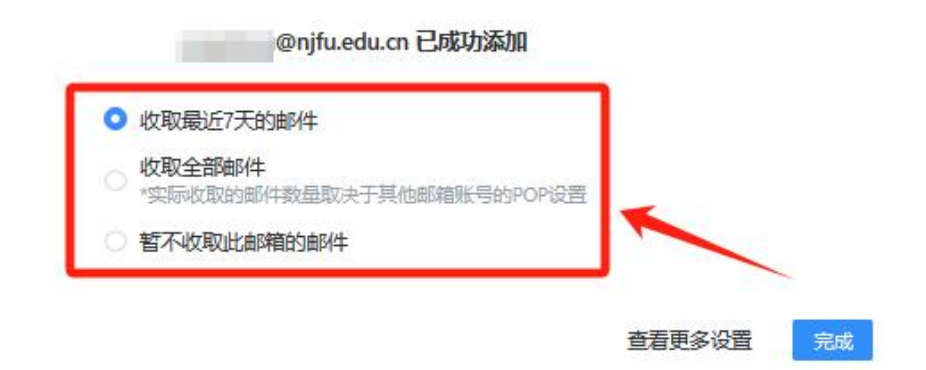

添加代收邮箱后,回到邮箱主页面,我们可以看到左侧菜
 单栏中的"其他邮箱"列表中已经显示校园邮箱地址,可以直接
 点击查看收到的邮件信息。

|                   | 值 @qq.com> 0          |                                                                                                    |                                                                                                    |       | ▲新版邮箱   反誘建议   帮助中心   账号与安全   切换账号   退出                                                                                                    |  |
|-------------------|-----------------------|----------------------------------------------------------------------------------------------------|----------------------------------------------------------------------------------------------------|-------|----------------------------------------------------------------------------------------------------|--|
| mail.qq.co        | m 影相自贝 设置 升级为影相会员     |                                                                                                    | Q.邮件全文搜索 ·                                                                                                    |       |                                                                                                    |  |
| 🍞 写信              | 邮箱设置                  |                                                                                                    |                                                                                                    |       |                                                                                                    |  |
| 🎂 收信              | 常规 账号 换肤 收信规则         | 则 反垃圾 文件夹和标签 其他邮箱                                                                                               | 信纸 体验室 🐭 会员中心                                                                                                    |       |                                                                                                    |  |
| ■ 通讯录             |                       |                                                                                                    |                                                                                                    |       |                                                                                                    |  |
| 收件箱               | 我的代收邮箱                |                                                                                                    | 添加代收邮箱账号                                                                                                    |       |                                                                                                    |  |
| 星标邮件 🗙<br>鮮部件     | 12-(h-0228+h/1++h     | 上述##2/+                                                                                                    | Masur                                                                                                    |       | 103.0c                                                                                                    |  |
| 草稿箱(18)           | TVXQBHEXH+            | 不该用叶                                                                                                    | 定利叶                                                                                                    |       | SRIF                                                                                                    |  |
| 已发送               | j@njfu.edu.cn         | 0                                                                                                    | 0                                                                                                    |       | 重要收取记录 改名 设置   删除                                                                                                    |  |
| 已删除               |                       |                                                                                                    |                                                                                                    |       | ~                                                                                                    |  |
| Hickory/Hate      |                       |                                                                                                    |                                                                                                    |       |                                                                                                    |  |
| 我的文件天<br>目他邮箱(17) |                       |                                                                                                    |                                                                                                    |       |                                                                                                    |  |
|                   |                       |                                                                                                    |                                                                                                    |       |                                                                                                    |  |
|                   | @qq.com>              | •                                                                                                    |                                                                                                    | ★ 新版創 | 箱   反馈建议   帮助中心   账号与安全   切                                                                                                    |  |
| mail.qq.c         | om 邮箱首页   设置   升级为邮箱会 | 员 免费开通企业邮箱                                                                                                    |                                                                                                    |       | Q.邮件全文搜索                                                                                                    |  |
| >> 写信             | 其他邮箱 (共 30 封)         |                                                                                                    |                                                                                                    |       | <b>令管理</b> "                                                                                                    |  |
| ♣ 收信              | 全部收取   收取记录查询         |                                                                                                    |                                                                                                    |       |                                                                                                    |  |
| 2 通讯录 00          |                       |                                                                                                    | sterne mi                                                                                                    |       | 1/2 页 下                                                                                                    |  |
|                   |                       |                                                                                                    | · 例如到到                                                                                                    |       | 1/2X 1                                                                                                    |  |
| 权件相<br>星标邮件 🔶     |                       | 王和                                                                                                    |                                                                                                    |       | H31811                                                                                                    |  |
| 2年8月1年            | 今天(1]]                |                                                                                                    |                                                                                                    |       |                                                                                                    |  |
| 苹稿箱(18)           |                       |                                                                                                    |                                                                                                    |       |                                                                                                    |  |
| 已发送               | 昨天 (1 翌)              |                                                                                                    |                                                                                                    |       |                                                                                                    |  |
| 已删除               |                       |                                                                                                    |                                                                                                    |       |                                                                                                    |  |
|                   | 生期四(                  |                                                                                                    |                                                                                                    |       |                                                                                                    |  |
| 影的文件学             |                       |                                                                                                    |                                                                                                    |       | and the second second sec |  |
| Riteana<br>Monif  | 星期三(                  |                                                                                                    |                                                                                                    |       |                                                                                                    |  |
|                   | and the second second |                                                                                                    |                                                                                                    |       |                                                                                                    |  |
|                   |                       |                                                                                                    |                                                                                                    |       |                                                                                                    |  |
| 发票助手              |                       |                                                                                                    |                                                                                                    |       |                                                                                                    |  |
| 在线文档              |                       | And in case (see                                                                                                |                                                                                                    |       |                                                                                                    |  |
| 每日悦读 •            | and the second second | the second second second                                                                                        | and the second second second                                                                                                    |       | and the second second                                                                                                    |  |
| 附件收藏              | A CONTRACTOR OF       | And the second second                                                                                           | and the second second                                                                                                    |       | and the second second se                                                                                                    |  |
| 文件中转站             |                       | the second second second second second second second second second second second second second second second se | and the second second se |       | a support of the second second s                                                                                                    |  |